# 從2020教育節官網進入動態說課操作手冊

步驟 1:點選網址(建議使用 Chrome 瀏覽器)

https://sites.google.com/view/2019flipkaohsiung/2020-%E5%BF%97%E6%96%BC%E5%AD%B8?authuser=0

|步驟 2|:進入官網點選右上方 2020 志於學下拉選單,再點選動態說課

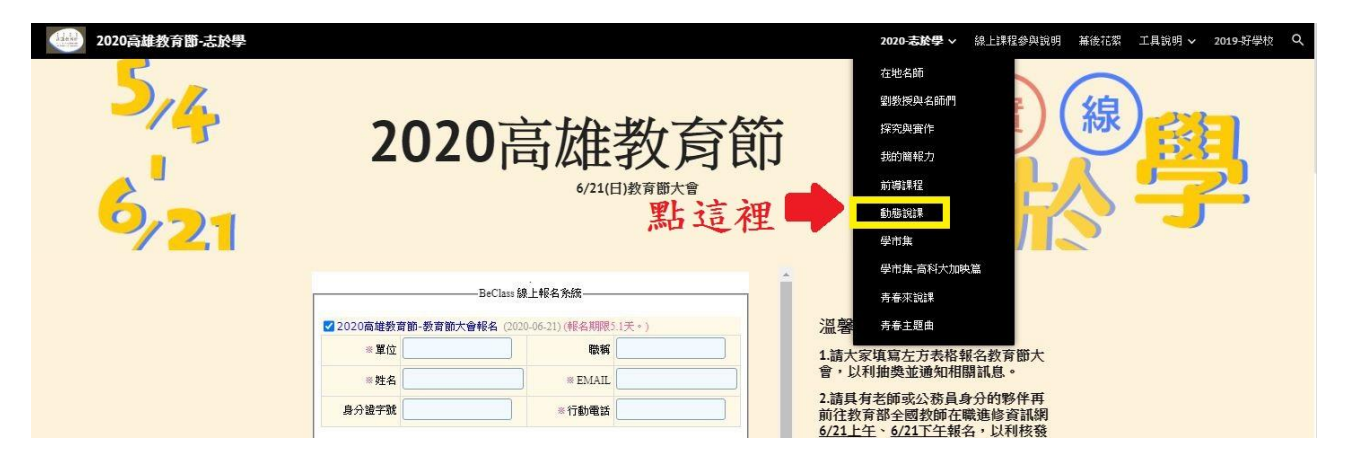

# 步驟3:進入各校表列(系統設定點入後先呈現是國小,要點選下方國中進入國中學校表列)

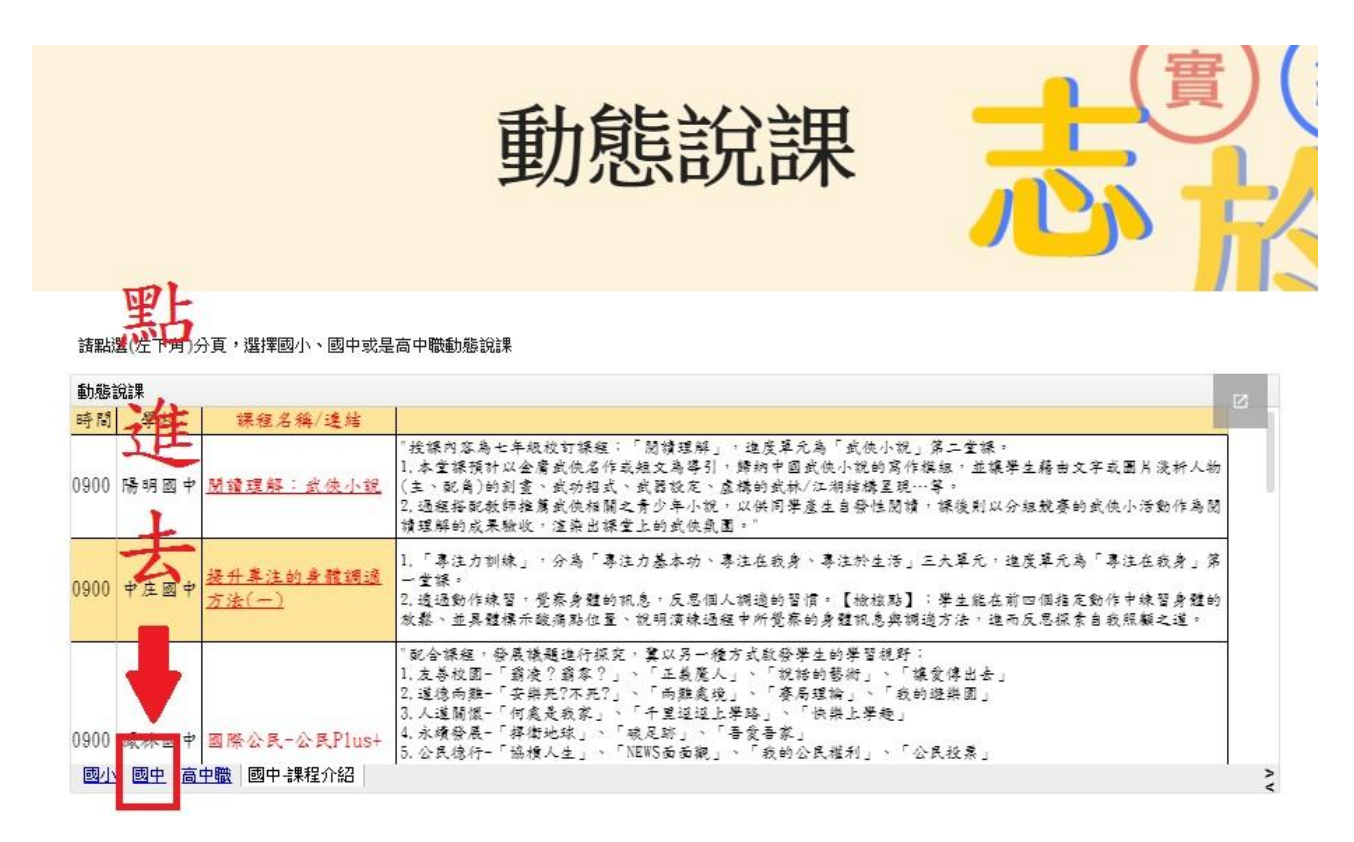

### 步驟 4:點選「課程名稱」進入線上教室,觀看「說課」。

#### 分享網址

https://drlive.kh.edu.tw/drlive/channel/channelAction!watchChannel.so?channel\_id=ch0000002270 複製網址

#### 本教室開課預告

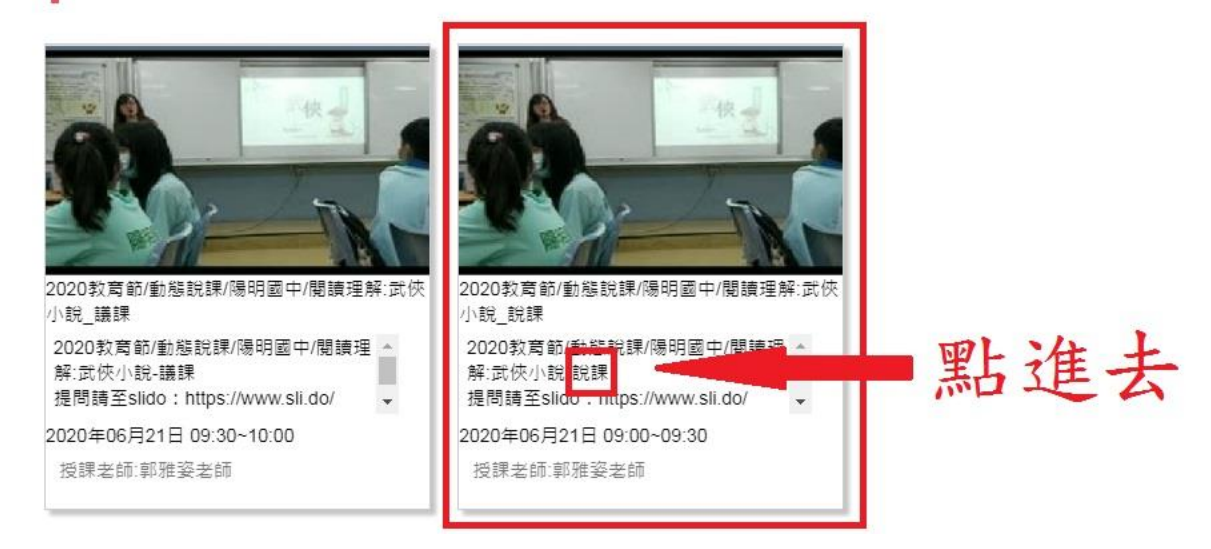

## 步驟5:觀課結束後,繼續「議課」。

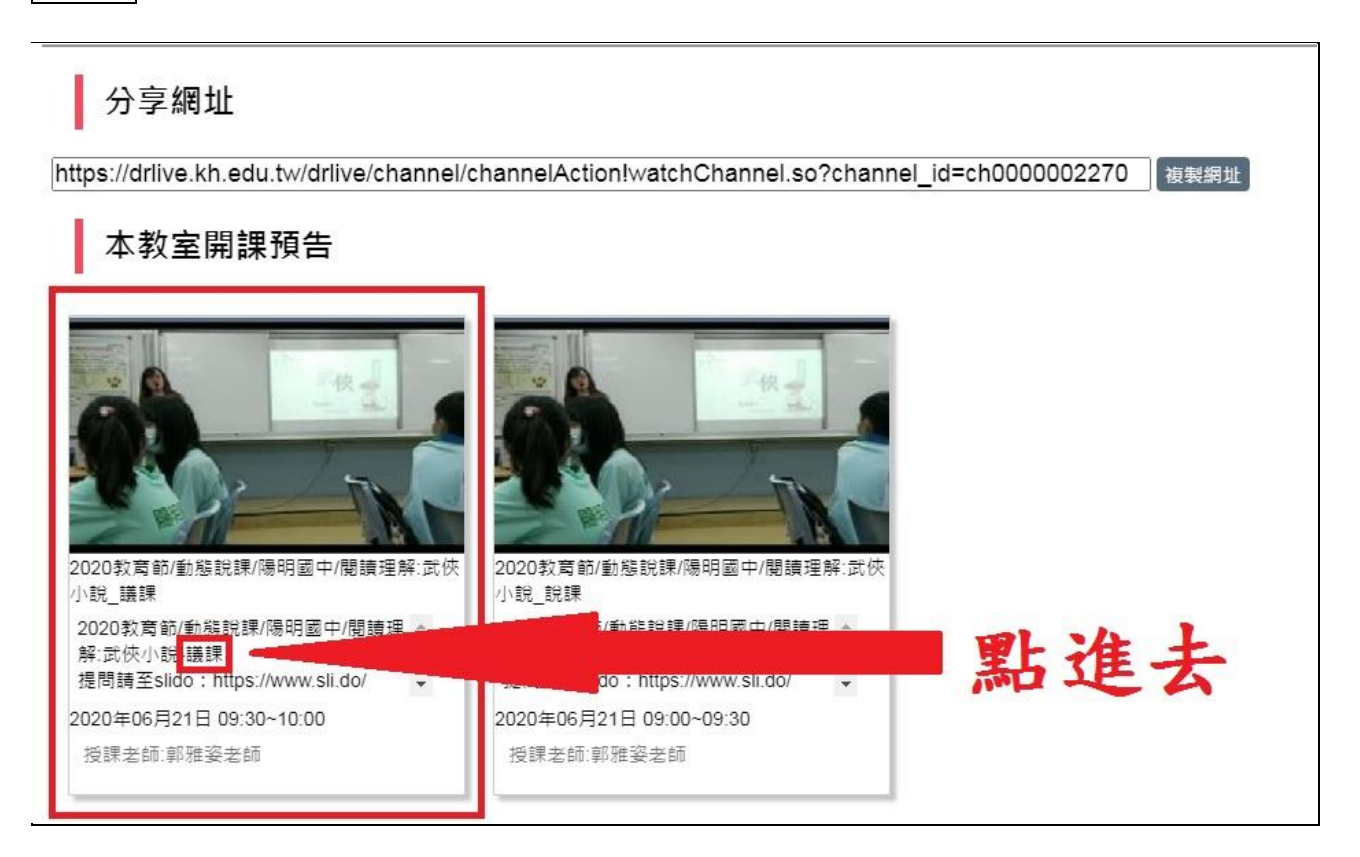